Mene sivulle <a href="https://slalom66.myclub.fi/flow/login">https://slalom66.myclub.fi/flow/login</a>

1. Klikkaa Ilmoittaudu tapahtumiin

|                                  |                             |               |                     | i ŝi si si si si si si si si si si si si si                                                                                                    |
|----------------------------------|-----------------------------|---------------|---------------------|----------------------------------------------------------------------------------------------------|
|                                  | Slal                        | om66 ry       | /                   |                                                                                                    |
| Sisäänki                         | kirjautuminen               | Tapahtumat    | Tiedotteet          | : Valitse seura                                                                                                    |
| Sāhköp<br> <br>Salasar<br>Kirjau | iposti<br>ana<br>udu sisään | Salasana unoh | <b>۴-</b><br>tunut? | Slalom66 on vuonna 1966 Porvoossa perustettu alppihiihtoseura, jonka tarkoituksena on lisätä alppihiihdon<br>kiinnostusta Porvoon alueella. Yhdistys toimii Kokonniemen hiihtokeskuksessa ja se järjestää toimintaa kaikille<br>ikäryhmille, painopisteen kuitenkin olleessa lapsissa ja nuorissa. |
|                                  | Ilmoittaudu                 | u tapahtumiin |                     |                                                                                                    |
|                                  | Ota jäsen                   | tili käyttöön |                     |                                                                                                    |

2. Klikkaa Ilmoittaudu tästä

| l slalom66.myclub.fi                                   |               | Ċ                                           |                     |
|--------------------------------------------------------|---------------|---------------------------------------------|---------------------|
| Slalom66 ry                                            |               |                                             |                     |
| Sisäänkirjautuminen Tapahtumat Tiedotteet              |               |                                             | Valitse seura       |
|                                                        |               |                                             | ≡ Lista 🛗 Kalenteri |
| MA 1.10. Ilmoittautuminen kaudelle 2019<br>Slalom66 ry | ₽ Sialom66 ry | Ilmoittautuminen päättyy<br>30.6.2019 00:00 | Ilmoittaudu tästä   |

3. Syötä e-mail osoite

| autuminen kaudelle 2019 1.10.2018 -   | 30.6.2019                                      |             |  |
|---------------------------------------|------------------------------------------------|-------------|--|
| myClub ID                             |                                                |             |  |
| Palvelun käyttö edellyttää henkilökoh | taisen myClub ID -käyttäjätilin, jolla kirjaud | lut sisään. |  |

4. Täytä kentät.

Mikäli saat ilmoituksen että sinulla on myClub ID, kirjautuu sisään olemassa olevalla myClub tilillä Katso kohdasta 4.1 alkaen

| Tapahtumailmoittautuminen                                          |                                   |                                 |  |
|--------------------------------------------------------------------|-----------------------------------|---------------------------------|--|
| llmoittautuminen kaudelle 2019 1.10.2018 - 30.6.20                 | 19                                |                                 |  |
| e multipli                                                         |                                   | ()<br>Basi alteres as santasi d |  |
| Sähköposti                                                         |                                   |                                 |  |
| Oma ikāryhmāsi                                                     |                                   |                                 |  |
| Olen 13-vuotias tai yii     Olen alle 13-vuotia     Sähköposti     | S                                 |                                 |  |
| Etunimi *                                                          | Sukunimi *                        |                                 |  |
|                                                                    |                                   |                                 |  |
| Uusi salasana * Heikko                                             |                                   |                                 |  |
| <ul> <li>Hyväksyn myClubin käyttöehdot ja olen tutustut</li> </ul> | nut myClub-palvelun tietosuojasel | osteeseen *                     |  |
| Seuraava Keskeytä                                                  |                                   |                                 |  |
|                                                                    |                                   |                                 |  |

| Tapahtumailmoittautuminen                  |                                          |                    |  |
|--------------------------------------------|------------------------------------------|--------------------|--|
| Ilmoittautuminen kaudelle 2019 1.10.2018   | 3 - 30.6.2019                            |                    |  |
| myClub ID                                  | Jäsentiedot                              |                    |  |
| Rekisteröi uusi jäsentili                  |                                          |                    |  |
| Anna rekisteröitävän henkilön tiedot seura | an Slalom66 ry jäsenhallintaa varten.    |                    |  |
| Tietosuojaseloste - Slalom66 ry            |                                          |                    |  |
| Etunimi *                                  |                                          | Sukunimi *         |  |
|                                            |                                          |                    |  |
| Syntymäaika *                              | Sukupuoli *                              |                    |  |
| pp.kk.vvvv                                 | <ul> <li>Mies</li> <li>Nainen</li> </ul> |                    |  |
| Postiosoite *                              | Postinumero *                            | Postitoimipaikka * |  |
|                                            |                                          |                    |  |
|                                            |                                          |                    |  |
| What would also                            |                                          |                    |  |
| Yhteystiedot                               |                                          |                    |  |
| Sähköposti *                               | Matkapuhelin                             |                    |  |
|                                            | +358xxxxxxxx                             |                    |  |
|                                            |                                          |                    |  |
| Huoltajat *                                |                                          |                    |  |
| Huoltajan etunimi                          | Huoltajan sukunimi                       | Huoltajan puhelin  |  |
|                                            |                                          |                    |  |
| Huoltajan sähköposti                       |                                          |                    |  |
|                                            |                                          |                    |  |
| Poista                                     |                                          |                    |  |
|                                            |                                          |                    |  |
|                                            |                                          |                    |  |
| Tapahtumailmoittautuminen                  |                                          |                    |  |
| Ilmoittautuminen kaudelle 2019 1           | .10.2018 - 30.6.2019                     |                    |  |
|                                            | _                                        |                    |  |
| •                                          | •                                        | •                  |  |
| myClub ID                                  | Jäsentiedot                              | Ilmoittautuminen   |  |
| Olet ilmoittamassa henkilöä Willia         | am Salonen.                              |                    |  |
| Lisää viesti järiestäjälle                 |                                          |                    |  |
| Julianalana                                |                                          |                    |  |

|  | Slalom66 | ry |
|--|----------|----|
|--|----------|----|

| Tapahtumailmoittautum     | linen                          |                    |                  |        |
|---------------------------|--------------------------------|--------------------|------------------|--------|
| Ilmoittautuminen kaudelle | 2019 1.10.2018 - 30.6.2019     |                    |                  |        |
| myClub ID                 | >                              | Jäsentiedot        | Ilmoittautuminen | Valmis |
| Kiitos ilmoitautumisesta  | a tapahtumaan 'Ilmoittautumine | en kaudelle 2019'. |                  |        |
| Jatka myClubiin           | llmoita toinen jäsen           |                    |                  |        |

## Ilmoittautuminen Valmis

| -         | 0 | 0 | 0 |
|-----------|---|---|---|
| myClub ID |   |   |   |

4.2 Valitse listalta henkilö ketä haluat ilmoittautua tapahtumaan, tai lisää uusi jäsen

| myClub ID         | Jäsentiedot    |  |
|-------------------|----------------|--|
| Valitse jäsentili |                |  |
| 👤 Slalom66        | Uusi jäsentili |  |

4.3 Rekisteröi uusi jäsen.

| Tapahtumailmoittautuminen                  |                                      |                    |  |
|--------------------------------------------|--------------------------------------|--------------------|--|
| Ilmoittautuminen kaudelle 2019 1.10.2018   | - 30.6.2019                          |                    |  |
|                                            |                                      |                    |  |
| myClub ID                                  | Jäsentiedot                          |                    |  |
| Rekisteröi uusi jäsentili                  |                                      |                    |  |
| Anna rekisteröitävän henkilön tiedot seura | n Slalom66 ry jäsenhallintaa varten. |                    |  |
| Tietosuojaseloste - Slalom66 ry            |                                      |                    |  |
| Etunimi *                                  |                                      | Sukunimi *         |  |
|                                            |                                      |                    |  |
| Syntymäaika *                              | Sukupuoli *                          |                    |  |
| pp.kk.vvvv 🗎                               | Mies     Nainen                      |                    |  |
| Postiosoite *                              | Postinumero *                        | Postitoimipaikka * |  |
|                                            |                                      |                    |  |
|                                            |                                      |                    |  |
| Yhtevstiedot                               |                                      |                    |  |
| Sähköposti *                               | Matkapuhelin                         |                    |  |
|                                            | +358xxxxxxxxx                        |                    |  |
|                                            |                                      |                    |  |
|                                            |                                      |                    |  |
| Huoltajat *                                |                                      |                    |  |
| Huoltajan etunimi                          | Huoltajan sukunimi                   | Huoltajan puhelin  |  |
|                                            |                                      |                    |  |
| Huoltajan sähköposti                       |                                      |                    |  |
|                                            |                                      |                    |  |
| Poista                                     |                                      |                    |  |
|                                            |                                      |                    |  |
|                                            |                                      |                    |  |
|                                            |                                      |                    |  |
|                                            |                                      |                    |  |
| Tanahtumailmoittautuminen                  |                                      |                    |  |

| Ilmoittautuminen kaudelle 2019 1.10.2018 - | 30.6.2019   |                  |  |
|--------------------------------------------|-------------|------------------|--|
| myClub ID                                  | Jäsentiedot | Ilmoittautuminen |  |
| Olet ilmoittamassa henkilöä William Salone | en.         |                  |  |
| Lisää viesti järjestäjälle                 |             |                  |  |

|                 | Slalom66 ry                            |                    |                  |        |
|-----------------|----------------------------------------|--------------------|------------------|--------|
| Tapahtumailm    | oittautuminen                          |                    |                  |        |
| Ilmoittautumine | n kaudelle 2019 1.10.2018 - 30.6.2019  |                    |                  |        |
|                 | myClub ID                              | Jäsentiedot        | Ilmoittautuminen | Valmis |
| Kiitos ilmoita  | utumisesta tapahtumaan 'Ilmoittautumin | en kaudelle 2019'. |                  |        |
| Jatka myCl      | ubiin Ilmoita toinen jäsen             |                    |                  |        |

4.4 Ilmoittautuminen valmis.